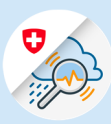

×

# Anleitung Registrierung eines CH-Logins in GIN

edge://newtab

Web Slice-Katalog

× +

ttps://www.gin.admin.ch

 $\leftrightarrow$   $\rightarrow$   $\circlearrowright$   $\Uparrow$  https://www.gin.admin.ch

### 1. Registrierung CH-Login

- 1.1 www.gin.admin.ch in ihrem Browser aufrufen
- 1.2 «Account erstellen» anklicken

| 0 | Schweizerische Eidgenossenschaft<br>Confédération suisse<br>Confederazione Svizzera<br>Confederaziun svizra | elAM                                                                                  | 0 |
|---|----------------------------------------------------------------------------------------------------|---------------------------------------------------------------------------------------|---|
|   |                                                                                                    |                                                                                       |   |
|   |                                                                                                    | ۵ bring your own identity<br>eGovernment<br>Geben Sie Ihr E-Mail ein, um fortzufahren |   |
|   |                                                                                                    | E-Mail*                                                                               |   |
|   |                                                                                                    | Noch keinen Account?                                                                  |   |
|   |                                                                                                    | Account erstellen 1.2                                                                 |   |

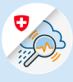

1.3 Felder ausfüllen und «Weiter» klicken

| Vorname                                                                                                    |                                                     |                     |
|----------------------------------------------------------------------------------------------------|-----------------------------------------------------|---------------------|
| Nachname                                                                                                    |                                                     |                     |
| E-Mail                                                                                                    |                                                     |                     |
| /erwenden Sie mindestens 10 Zeichen, einen (1<br>(leinbuchstaben (a-z) und zwei (2) Ziffern (0-9)<br>)+= -{11:?'?/<>) | Grossbuchstaben A-Z, ei<br>oder Sonderzeichen (~`!@ | nen (1)<br>@#\$%^&* |
| Passwort                                                                                                    |                                                     |                     |
| Passwort Passwort wiederholen                                                                                         |                                                     |                     |

| 1.4 Den per Mail erhaltenen<br>Bestätigungscode<br>eingeben und «Weiter»<br>klicken | Eingabe Bestätigungscode<br>Bitte geben Sie den erhaltenen Bestätigungscode ein und klicken Sie dann auf Weiter.                           |
|-------------------------------------------------------------------------------------|----------------------------------------------------------------------------------------------------|
|                                                                                     | Geben Sie den Bestätigungscode ein, den wir Ihnen per E-<br>Mail an die folgende E-Mail-Adresse geschickt haben:<br>xisarif640@klblogs.com |
|                                                                                     | Bestätigungscode Neuen Code anfordern                                                                                                    |
|                                                                                     | Zurück Weiter 1.4                                                                                                    |

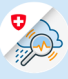

1.5 «Zweiten Faktor hinzufügen» klicken

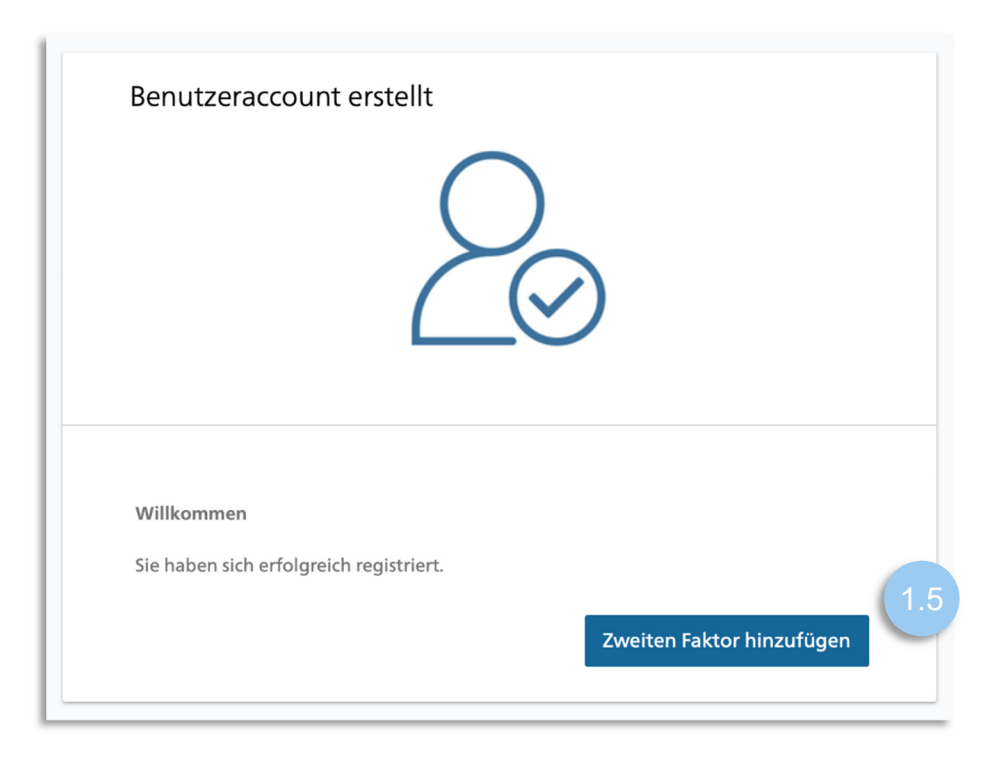

1.6 «Weiter» klicken

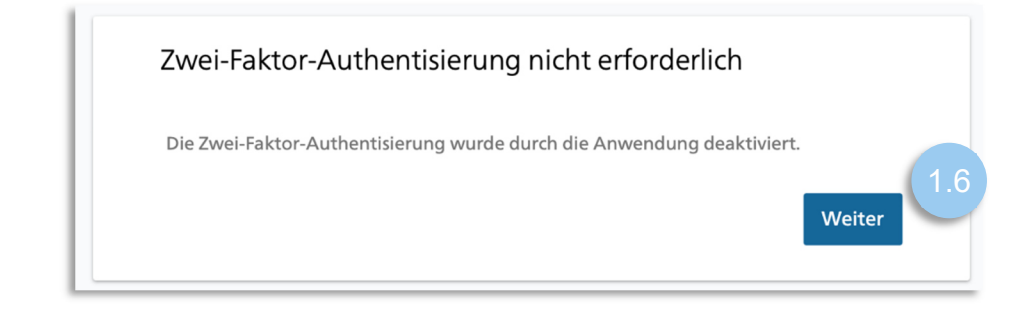

## 2. Registrierung GIN

2.1 «Zugriff zu GIN beantragen» anklicken Sum eriteriziene singer Centeriziene singer Centeriziene singer Ce

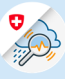

#### 2.2 Felder ausfüllen und «Weiter» anklicken

#### Zugriff beantragen

Bitte füllen Sie alle notwendigen Felder aus. Für zusätzliche Angaben steht Ihnen bei Bedarf das Kommentarfeld zur Verfügung. Lesen und akzeptieren Sie die Nutzungsbestimmungen. Klicken Sie anschliessend auf "Weiter".

| Nachname                                                   |                               |     |
|------------------------------------------------------------|-------------------------------|-----|
| Vorname                                                    |                               |     |
| Organisation                                               |                               |     |
| Telefonnummer                                              | r                             |     |
| Kommentar                                                  |                               |     |
| Nummer<br>Ihrer<br>Identitätskarte<br>oder Ihres<br>Passes | n/a                           |     |
|                                                            | Nutzungsbestimmungen anzeigen | (2) |
|                                                            | Abbrechen Wei                 | ter |

2.3 Abschluss Zugriffsantrag

#### Abschluss des Zugriffsantrags

Die Bearbeitung des Antrags wird so rasch als möglich erfolgen. Bitte beachten Sie, dass dies je nach Anwendung mehrere Werktage dauern kann. Falls der Antrag nicht innert nützlicher Frist bearbeitet wurde, nehmen Sie bitte Kontakt mit Ihrem Service-Desk auf.

 Ihr Zugriffsantrag auf die Anwendung 'Gemeinsame Informationsplattform Naturgefahren' wurde an die zuständige Stelle weiter geleitet.